ขั้นตอนการดำเนินการในการอบรม amss++ (ในส่วนงานย่อย รับส่งหนังสือราชการ) สำหรับโรงเรียน \*\*\*\*\*\*\*การใช้งานระบบนี้ควรใช้ Browser ชื่อ Google Chrome หรือ firefox \*\*\*\*\*\*\*\*\*\*\* เข้าเว็บ สพป.นภ1. http://www.nb1.go.th คลิกที่แบน AMSS++ด้ายซ้าย ดังรูป

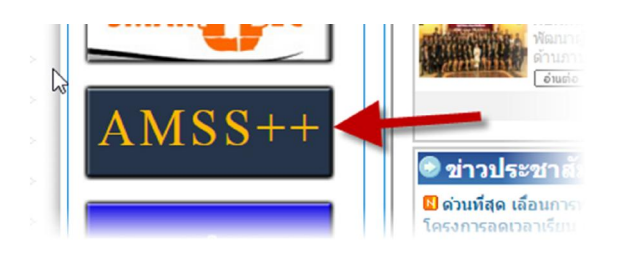

5. การส่งหนังสือราชการ (ให้ login ด้วย user ของ เจ้าหน้าที่สารบรรณโรงเรียนหรือผู้ใช้ทั่วไปก็ได้)

5.1 ให้พิมพ์หนังสือราชการปกติ พร้อมเตรียมไฟล์ที่เกี่ยวข้องที่ต้องการส่ง(ถ้ามี) นำเสนอผู้บริหาร สถานศึกษาหรือผู้มีอำนาจลงนาม เมื่อผู้บริหารลงนามเสร็จ ให้ดำเนินการดังนี้

5.2 คลิกที่รายการหลัก "บริหารงานทั่วไป" จะเจอเมนู "ทะเบียนหนังสือราชการ" หมายเลข 1

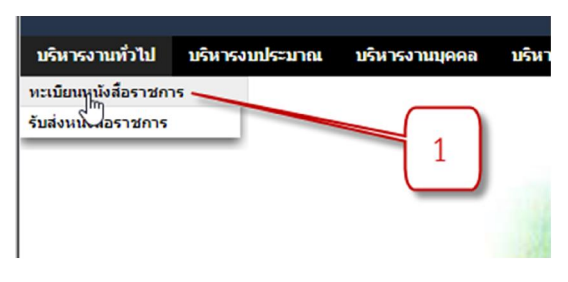

5.3 เลือกเมนูทะเบียนหนังสือส่ง หมายเลข 2

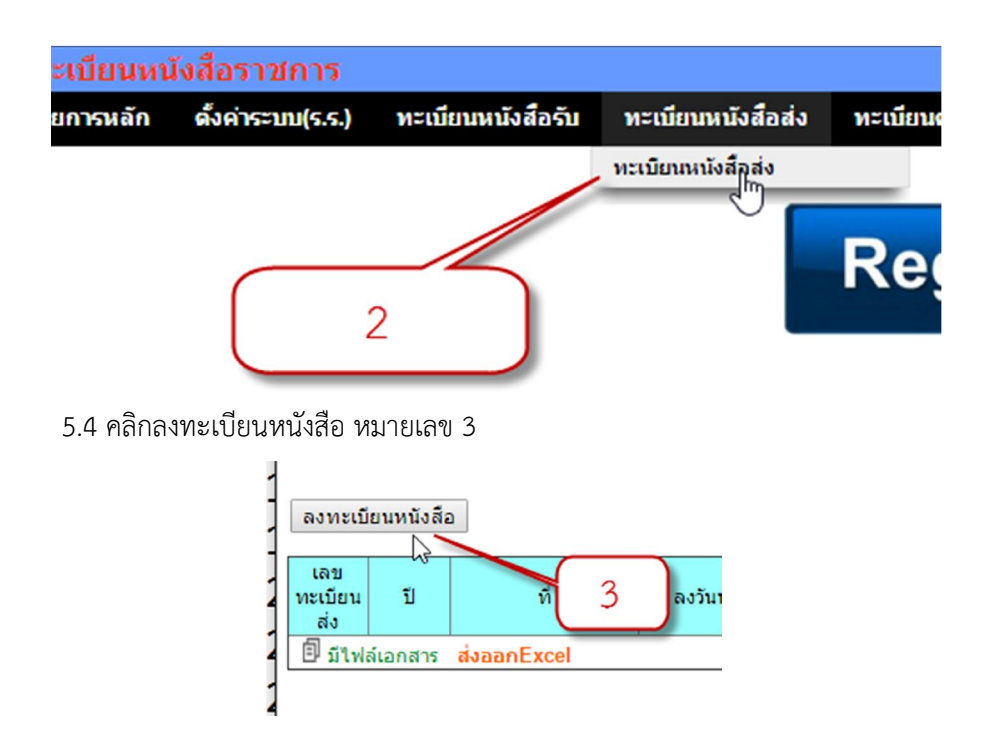

## 5.5 กรอกข้อมูลตามช่องต่างๆ ดังนี้

|                |                                                                  | ลงทะเบิ        | ่ยนหา    | <b>มังสือส่ง</b> |            |           |  |  |  |
|----------------|------------------------------------------------------------------|----------------|----------|------------------|------------|-----------|--|--|--|
| ณาระบุรายละเลื | อียด                                                             |                |          |                  |            |           |  |  |  |
| เลขที่หนังสือ  | ที่ศธ 04172.21                                                   | 19/ 🔍 🧧        | งงวันที่ | 24 ▼ ธันวาคม     | ▼ 2015     |           |  |  |  |
| ความลับ        | 🖲 ไม่ลับ 🔘 เ                                                     | ลับ            |          |                  |            |           |  |  |  |
| จาก            | บ้านนาดี"คุธุราษฏร์บ่ารุง"                                       |                |          |                  |            |           |  |  |  |
| ถึง            | สำนักงานเขตพื้นที่การศึกษาประถมศึกษาหนองบัวละเขต 1               |                |          |                  |            |           |  |  |  |
| เรื่อง         | ส่งรายชื่อผู้เข้าอบรม amss++ 4                                   |                |          |                  |            |           |  |  |  |
| การปฏิบัติ     | มนตรี พลแพงขวา 5                                                 |                |          |                  |            |           |  |  |  |
| หมายเหตุ       |                                                                  |                |          |                  |            |           |  |  |  |
|                | แบบไท                                                            | ไล้(ถ้ามี)     |          | ค่าง             | อธิบายไฟล์ |           |  |  |  |
| ไฟล์แนบ 1      | Choose File                                                      | 12.pdf         |          | หนังสือแจ้ง      | l.         | $\square$ |  |  |  |
| ไฟล์แนบ 2      | Choose File                                                      | No file chosen |          |                  |            | 6         |  |  |  |
| ไฟล์แนบ 3      | Choose File                                                      | No file chosen |          | -                |            |           |  |  |  |
| ไฟล์แนบ 4      | Choose File                                                      | No file chosen |          |                  |            |           |  |  |  |
| ไฟล์แนบ 5      | Choose File                                                      | No file chosen |          |                  |            |           |  |  |  |
|                | เฉพาะไฟล์ doc, docx, pdf, xls, xlsx, gif, jpg, zip, rar เท่านั้น |                |          |                  |            |           |  |  |  |
|                |                                                                  | ดกล            | ٥ R      | eset             |            |           |  |  |  |

5.5.1 แถวเลขที่หนังสือ หากไม่ใช่หนังสือเวียนไม่ต้อง คลิกถูก หน้า "ว" ส่วนวันที่ (หมายเลข 4) สามารถลงวันที่ตามจริงๆ หรือลงล่วงหน้าหรือย้อนหลังได้(ให้คิดว่าเป็นสมุดลงทะเบียนส่ง ธรรมดา)

5.5.2 แถวความลับ แถวนี้เลือกตามประเภทหนังสือ

5.5.3 แถวจาก แถวนี้จะเป็นชื่อสถานศึกษาของตัวเอง

5.5.4 แถว ถึง แถวนี้ให้พิมพ์ว่าส่งถึงใคร เช่น "สพป.หนองบัวลำภู เขต 1"

5.5.5 แถวเรื่อง ให้พิมพ์ชื่อเรื่องหนังสือฉบับที่จะส่งเข้าไป

5.5.6 แถวการปฏิบัติ หมายถึงใครเป็นเจ้าของเรื่องนี้ ต้นเรื่องนี้ (ถ้าไม่ใส่ ชื่อจะเป็นชื่อคนที่ login เข้าระบบ ณ ขณะนั้น)

5.5.7 แถวหมายเหตุ (ถ้ามี)

5.5.8 ไฟล์แนบ สามารถแนบได้ทั้งหมด 5 ไฟล์ และใส่คำอธิบายไฟล์แต่ละไฟล์ โดยไฟล์ที่ 1 ควรเป็นไฟล์หนังสือนำส่ง ส่วนไฟล์ลำดับอื่นๆ ควรเป็นไฟล์แนบหรือสิ่งที่ส่งมาด้วย **(ขั้นตอนนี้ยังไม่แนบไฟล์** 

## ใดๆ ให้ออกเลขก่อนแล้วค่อยย้อนกลับมาแนบไฟล์)

5.5.9 เมื่อกรอกครบถ้วนให้ คลิกปุ่มตกลง

5.6 จะได้ทะเบียนส่งเลขที่ส่ง หมายเลข 11 และหนังสือลงวันที่ หมายเลข 12 ให้นำไปเขียนใส่ หนังสือในข้อ 5.1 จากนั้นหนังสือไปสแกนหรือแปลงเป็นไฟล์ pdf

| เลข<br>ทะเบียน<br>ส่ง           | ป    | 11     | ที         | ลงวันที่   | 12                        |         | ถึง                                                           | เรื่อง                                       | การปฏิบัติ     | หมายเหตุ | วันลงทะเบียน | ราย<br>ละเอียด | ลบ | แก้ไข | ส่ง |
|---------------------------------|------|--------|------------|------------|---------------------------|---------|---------------------------------------------------------------|----------------------------------------------|----------------|----------|--------------|----------------|----|-------|-----|
| 1                               | 2558 | ที่ศธ0 | 4172.219/1 | 24 бя 2558 | บ้านนาดี"คุ<br>ราษฎร์บำรุ | হ<br>৩" | สำนักงานเขตพื้นที่การ<br>ดึกษาประถมดึกษา<br>หนองบัวลำภู เขต 1 | ส่งรายชื่อ<br>ผู้เข้า<br>อบรม<br>amss++<br>๒ | มนตรี พลแพงขวา |          | 24 5A 2558   | คลิก           | ×  | -     | ,   |
| 🗐 มีใหล่เอกสาร ส่งออกExcel 9 10 |      |        |            |            |                           |         |                                                               |                                              |                |          |              |                |    |       |     |

5.6.1 หมายเลข 7 คือ คลิกดูรายละเอียดของหนังสือฉบับนี้

5.6.2 หมายเลข 8 คือ ลบทะเบียนหนังสือส่งเลขนี้ทิ้ง

5.6.3 หมายเลข 9 คือ กลับแนบไฟล์หนังสีที่เขียนเลขที่ออกและวันที่ ที่ลงวันที่ และแนบไฟล์อื่นๆ (ถ้ามี)หรือ แก้ไขทะเบียนส่ง

5.6.4 หากเรียบร้อยพร้อมส่งให้คลิกที่ หมายเลข 10

5.7 เลือกปลายทายว่าจะส่งถึงหน่วยงานไหนบ้าง หากส่งเข้า สพป.หนองบัวลำภู เขต 1 ขอให้

สถานศึกษาส่งเข้า สารบรรณกลาง ของ สพป.หนองบัวลำภู เขต 1

| ส่งหนังสือราชการ       |                                                                                                    |                             |  |  |  |  |  |  |  |  |
|------------------------|----------------------------------------------------------------------------------------------------|-----------------------------|--|--|--|--|--|--|--|--|
| กรุณาระบุรายละเล       | อียด                                                                                                    |                             |  |  |  |  |  |  |  |  |
| จาก                    | บ้านนาดี"คุรุราษฎร์บำรุง"                                                                                                    | ◉ บ้านนาดี″คุรุราษฎร์บำรุง" |  |  |  |  |  |  |  |  |
| ถึง                    | <ul> <li>สารบรรณกลางสำนักงานเขตพื้นที่การศึกษาประถมศึกษาหนองบัวลำภู เขต1</li> <li>กลุ่มอำนวยการ</li> <li>กลุ่มบริหารการเงินและสินทรัพย์</li> <li>กลุ่มนโยบายและแผน</li> <li>กลุ่มส่งเสริมการจัดการศึกษา</li> <li>กลุ่มบริหารงานบุคคล</li> <li>กลุ่มนิเทศ ติดตามและประเมินผลการจัดการศึกษา</li> <li>กลุ่มส่งเสริมสถานศึกษาเอกชน</li> <li>หน่วยตรวจสอบภายใน</li> <li>ศูนย์เทคโนโลยีสารสนเทศเพื่อการศึกษา</li> <li>สถานศึกษารัฐบาลทุกแห่ง</li> <li>สถานศึกษาบามน่ง</li> </ul> |                             |  |  |  |  |  |  |  |  |
| ระดับความสำคัญ         | 💿 ปกติ 🔘 ด่วน 🔍 ด่วนมาก 🔍 ด่วนที่สุด                                                                                                    |                             |  |  |  |  |  |  |  |  |
| ความลับ                | ข "ม่ลับ<br>ลับ                                                                                                    |                             |  |  |  |  |  |  |  |  |
| เลขที่หนังสือ          | ที่ ศธ 04172.219/1 ลงวันที่                                                                                                    | 24 ▼   ธันวาคม ▼  2015      |  |  |  |  |  |  |  |  |
| ເรື່ອง                 | ส่งรายชื่อผู้เข้าอบรม amss++                                                                                                    |                             |  |  |  |  |  |  |  |  |
| เนื้อหาโดยสรุป         | เนื้อหาโดยสรุป                                                                                                    |                             |  |  |  |  |  |  |  |  |
| ไฟล์แนบ คำอธิบายไฟล์   |                                                                                                    |                             |  |  |  |  |  |  |  |  |
| ้ไฟล์แนบ 1             | 1450956397x278760254_1.pdf                                                                                                    | หนังสือแจ้ง                 |  |  |  |  |  |  |  |  |
| ไฟล์แบบ 2              |                                                                                                    |                             |  |  |  |  |  |  |  |  |
| ไฟล์แนบ 3              | $\frown$                                                                                                    | 15                          |  |  |  |  |  |  |  |  |
| ไฟล์แนบ 4<br>ไฟล์แนบ 5 | 16                                                                                                    |                             |  |  |  |  |  |  |  |  |
|                        | ดกลง กลับไปทะเบี                                                                                                    | ยนหนังสือส่ง                |  |  |  |  |  |  |  |  |

5.7.1 แถวถึง หมายเลข 13

5.7.2 ระดับความสำคัญของหนังสือ

5.7.3 ความลับ

5.7.4 เรื่องหนังสือ

5.7.5 เนื้อโดยสรุป ช่องนี้ต้องใส่ข้อมูลเข้าไปไม่งั้น โปรแรกมจะไม่ยอมให้ผ่านไป หมายเลข 14

5.7.6 หากต้องการกลับไปแนบไฟล์เพิ่มหรือแก้ไขทะเบียนหนังสือให้คลิก หมายเลข 15

5.7.7 หากเรียบร้อยดีแล้วพร้อมส่ง ให้คลิก หมายเลข 16

5.8 จะได้ดังภาพ

| J.O 10 67   | IFINGT IF                    |                                | หนังสือ        | าส่ง             |               |           |                           |       |
|-------------|------------------------------|--------------------------------|----------------|------------------|---------------|-----------|---------------------------|-------|
| ระดับความสำ | ดัญ 💶ปกติ 👘 ด่วน 📕 ด่วนมาก 💻 | ด่วนที่สุด                     |                | ด้นหาหนังสือ จาก | เรื่อง 🔻      | ด้วยคำว่า |                           | ด้นหา |
| ที          | เลขหนังสือ                   | เรื่อง                         | ราย<br>ละเอียด | ลงวันที่         | วันเวลาที่ส่ง |           | ผู้ส่ง                    | ລນ    |
| 190         | ที่ศธ 04172.219/1 💶          | ส่งรายชื่อผู้เข้าอบรม amss++ 🖻 | คลิก           | 24 ธด 2558       | 24 ธค 2558 18 | :44:33 u. | บ้านนาดี"คุรุราษฎร์บำรุง" | X     |
| 🗊 มีใฟล์เอเ | กสาร                         | 18                             |                |                  |               |           | 17                        |       |

5.8.1 หากต้องการดูรายละเอียด คลิกที่ หมายเลข 18

5.8. 2 หากมีการส่งหนังสือผิด หรือต้องการลบทิ้งให้คลิกที่ หมายเลข 17 (ทั้งฝั่งคนส่งและฝั่งคนรับ จะไม่เห็น ถึงแม้ฝั่งรับจะรับไปแล้ว หากลบฝั่งรับมาดูอีกครั้งจะไม่เห็น)

## 5.9 สิ้นสุดการ "ส่งหนังสือราชการ"